If you are having trouble accessing your sessions:

- 1. Click on the BLUE session name.
- 2. If you get a box with the x in the top bar of your screen, click it.
- 3. Click "always allow pop ups"
- 4. Click "done."
- 5. Click blue link.

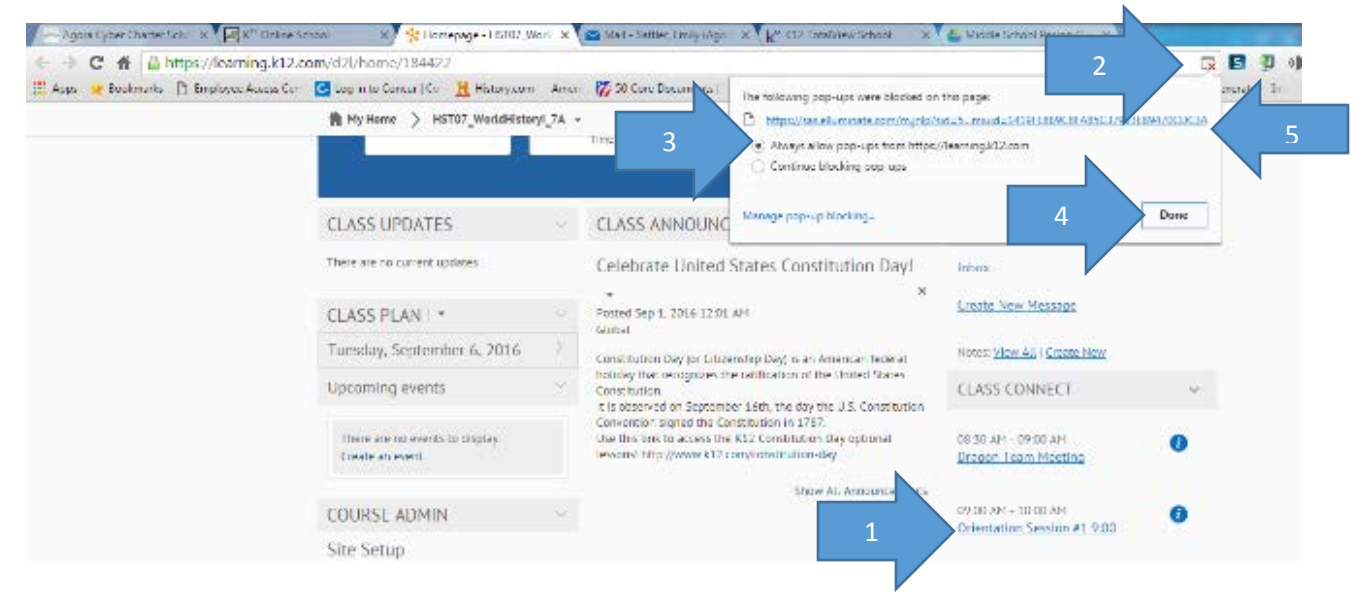